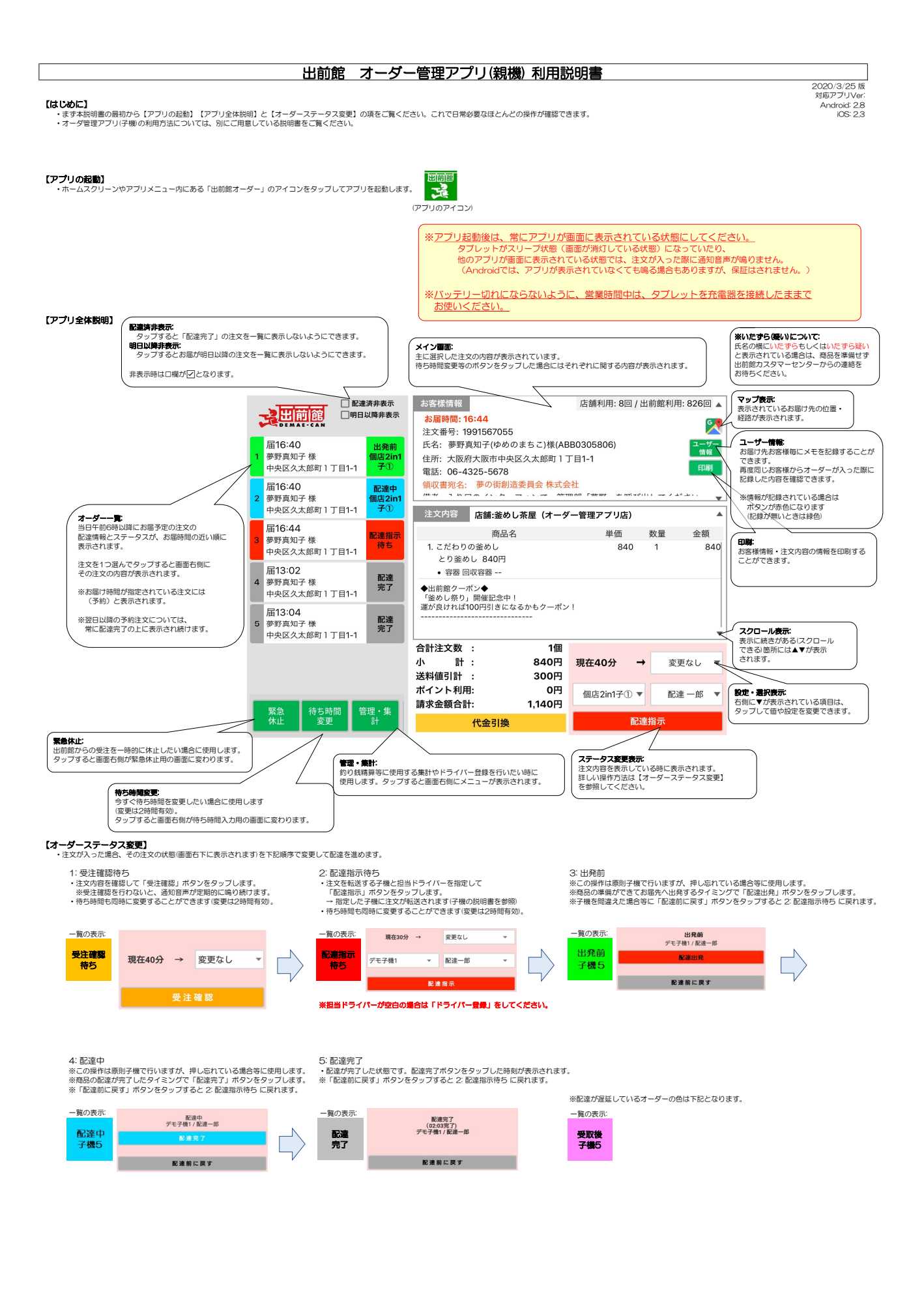

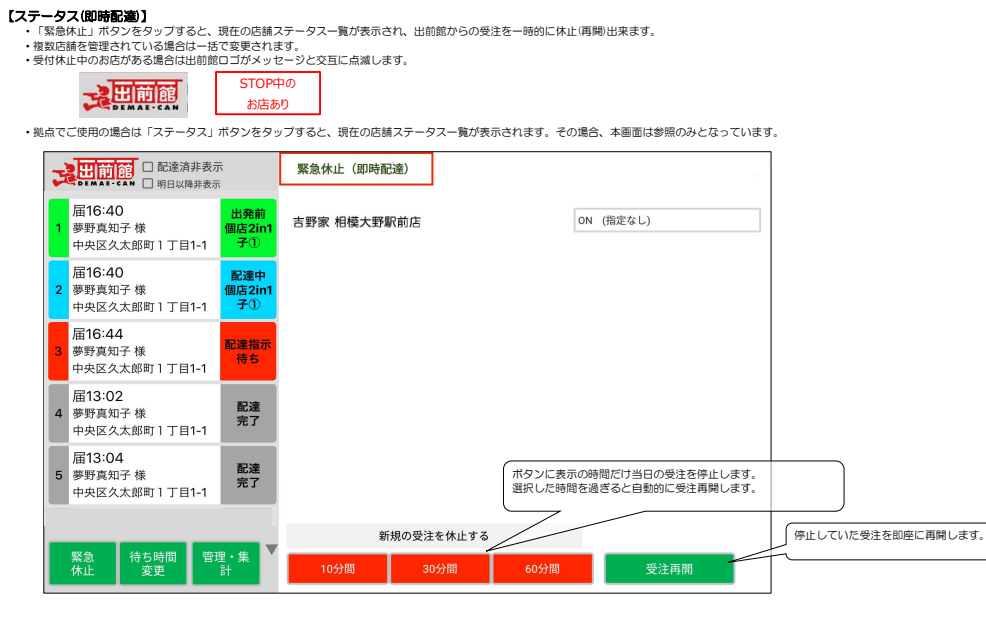

【待ち時間変更】 ・「待ち時間変更」ボウンをタッフすると、変更可能な氏摘の一覧が表示され、それぞれの待ち時間が変更できます。 ・「まとめで時間変更」は表示されている全在随の待ち時間を指定した分数、長くしたり延くしたりできます。 (例)10と指定 → 全店額の待ち時間が10分長くなる ~20と指定 → 全店額の待ち時間が20分短くなる

| またして、 とのでは、 とのでは、 との | 待ち時間変更      |                  |
|----------------------------------------------------------------------------------------------------|-------------|------------------|
| 届16:40     出発前       夢野真知子様     個店2in1       中央区久太郎町1丁目1-1     子①                                                                                                    | 吉野家 相模大野駅前店 | ▲<br>45分(変更なし) ▼ |
| 届16:40         配達中           夢野真知子様         個店2in1           中央区久太郎町1丁目1-1         子①                                                                                                    |             |                  |
| 届16:44     配達指示       夢野真知子様     市央区久太郎町1丁目1-1                                                                                                    |             |                  |
| 4 届13:02<br>夢野真知子様<br>中央区久太郎町1丁目1-1                                                                                                    |             |                  |
| <b>届13:04</b><br>夢野真知子様<br>中央区久太郎町1丁目1-1                                                                                                    | まとめて時間変更    | ▼ 0分(変更なし) ▼     |
| 緊急 待ち時間 管理・集<br>休止 変更 計                                                                                                    | 最初の待ち時間に戻す  | 変更完了             |

(管理・集計) ・「管理・集計」ボタンをタップすると、業務の管理に必要な機能を選択するメニューが表示されます。利用したい項目をタップして先に進みます。

| TH | この注意 日本 1 日本 1 日本 1 日本 1 日本 1 日本 1 日本 1 日本 |                     | 管理・集計 |            |      | 親機1(123456-1-001) |
|----|--------------------------------------------|---------------------|-------|------------|------|-------------------|
| 1  | 届16:40<br>夢野真知子 様<br>中央区久太郎町 1 丁目1-1       | 出発前<br>個店2in1<br>子① | 日次処理  |            |      |                   |
| 2  | 届16:40<br>夢野真知子 様<br>中央区久太郎町 1 丁目1-1       | 配達中<br>個店2in1<br>子① | ドライバー | −精算        |      |                   |
| 3  | 届16:44<br>夢野真知子 様<br>中央区久太郎町1丁目1-1         | 配達指示<br>待ち          | 集計    | <b>¢</b> ≢ |      |                   |
| 4  | 届13:02<br>夢野真知子 様<br>中央区久太郎町 1 丁目1-1       | 配達<br>完了            | その他   | 複          | 元上夫楨 |                   |
| 5  | 届13:04<br>夢野真知子 様<br>中央区久太郎町1丁目1-1         | 配達<br>完了            | ドライバー | -登録        |      |                   |
|    |                                            |                     |       |            |      |                   |
| L  | 緊急 待ち時間 *<br>休止 変更                         | 管理・集<br>計           |       |            |      |                   |

※画面右上端には、端末名称と現在のログインIDが表示されます。

ドライバー登録: 配達指示待ち表示で選択するドライバーを追加したり 非表示にしたりします

売上実績:指定した店舗・期間の日別の件数・支払方法別金額が確認できます 1日分は、0:00~23:59の注文分(配達完了は問わたい)

本日実績:指定した1日の支払方法別金額と時間帯別件数・金額が確認できます 1日分は、0:00〜23:59の注文分(配達完了は問わない)

ドライバー講算:ドライバーの所持金の確認ができます 1日分は、当日午前6時~翌日午前6時の配達完了分の 現金支払い(代引き)注文

【各機能の概要】

## 〔印刷〕

- \*\* 「印刷」ボタンをタップすると、プレビュー画面が表示されます。使用したいプリンタを選択し、印刷ボタンをタップすることでお客様情報・注文内容が印刷されます。 <前提条件>
  - 前提条件> ・■茶のOSがAndroidの遺合、対象ブリンタのメーカが提供している印刷ブラグインをインストールしてください。 対象のブラグインは別遅料「印刷機能対応ブリンター覧」を参照してください。 ・業またブリンタは同一LAN上に存在する必要があります。 ◎★★★本マ

- ・調末とノリングは同じ、LANLにはビョンのながのシスタ。
   く留意専為、
   ・印刷切応が確認できているブリングは別資料「印刷機能が肉ブリンター覧」を参照してください。
   ・満末のOSがAndroidの適合、間を置かずに達成して印刷機能を使用すると、2つ目以降の注文が印刷されない可能性があります。
   ・一定の時間をおけて使用してください。
   ・満末のOSがOSかつ、フリンタが同面の側に対応している場合、デフォルトの印刷設定が間面印刷となります。
   (満末れのCSNCSか)、フリンタが同面の側に対応している場合、デフォルトの印刷設定が間面印刷となります。
   (満末れのCSNCS)、
- <その他>
  ・誤って印刷ボタンを押してしまった場合は、画面上の戻るボタン(↔)または端末の戻るボタンでオーダー管理アプリに戻れます。

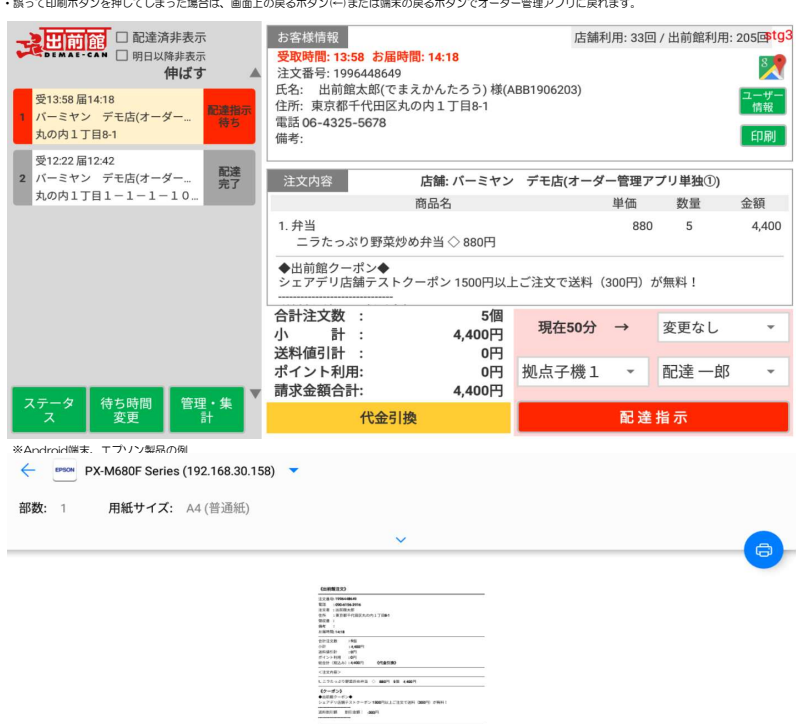

1/1

# 【スター精密製レシートプリンタ印刷】

前提条件> ・スター構築が提供している印刷ブラグイン(Star PassPRNT)を対象タブレットヘインストールしてください。 ・満たとブリンダはBluetoothペアリングされている必要があります。 ・初回セットアップ時のみStarPassPRNTで対象ブリンタを選択する必要があります。

X ≝.ul 18% (+) 6:36

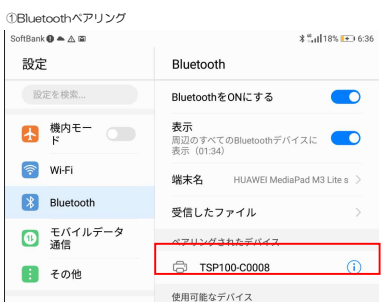

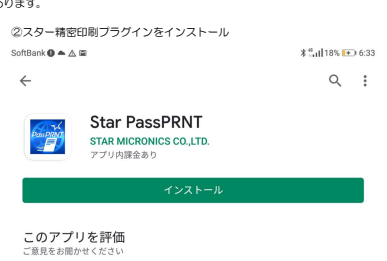

③Star PassPRNTから印刷したいスター精密製プリンタを選択

SoftBank 🔀 🍝 🛆 🖾

| PassPRNT                     | ሩጉ | : |  |
|------------------------------|----|---|--|
| Type<br>Desktop              |    |   |  |
| Printer<br>BT:Star Micronics |    |   |  |
| Drawer<br>Off                |    |   |  |
| Drawer Pulse<br>200ms (標準)   |    |   |  |
| Cut Type<br>パーシャル (標準)       |    |   |  |
|                              |    |   |  |

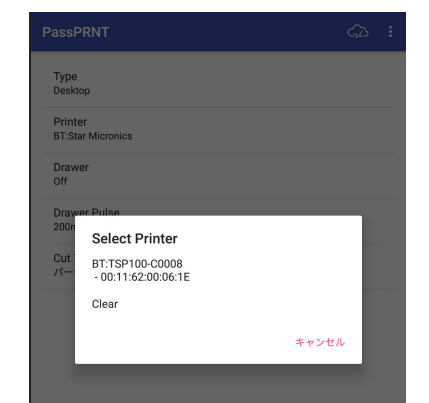

④接続確認ボタンを押下し、接続成功メッセージが表示されればアプリから印刷ボタンを押下することで注文内容を印刷することができます。

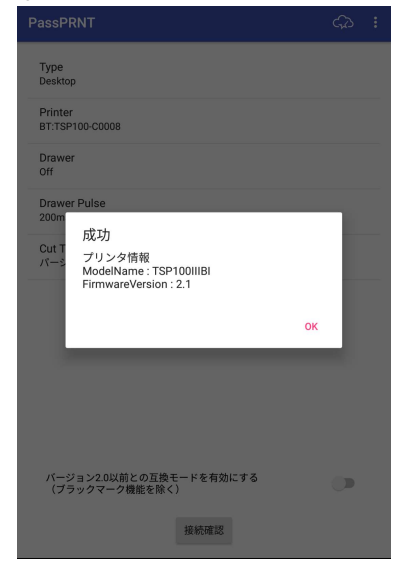